## NATA Portal - Technical Assessor Reference Guide

## Setting up your login password after your welcome link is expired

The initial welcome email link to set password will expire in 48hrs, after this you can directly visit <u>https://nataportal.nata.com.au/#/</u> and click on reset password to generate another activation link.

If the link in your registration confirmation has expired, you can use the steps below to setup your password:

- 1. Visit <a href="https://nataportal.nata.com.au/#/">https://nataportal.nata.com.au/#/</a> and click on 'Click here to reset password link' just below the Log In button
- 2. Enter your registered email i.e. XXXXX and submit, this will send you an email notification to reset your password
- 3. Access the email and click on the button 'Reset your Password', ensure you are not opening the link in IE any other browser should work

| Set Up Verification                                                | 2 Step verification                                                         |
|--------------------------------------------------------------------|-----------------------------------------------------------------------------|
| rotect your account with 2 step verification. Each time you log in | Please enter your mobile number and we will send you the verification code. |
| ou'll be prompted to enter your verification code.                 | Mobile Number                                                               |
| nce you enable 2 factor authentication it cannot be disabled.      | +6104766291                                                                 |
| Enable 2 Step Verification                                         |                                                                             |
|                                                                    | Send Verification Code                                                      |
|                                                                    | Back to log in                                                              |

- 4. It will ask you to set your password, once you have done that the system will ask you to login using the email and password
- 5. On Successful login, it will ask you to set up 2 factor Authentication, click on the button *Enable 2 Step Verification*' to set that up.
- You will be presented with a Set Up Verification screen where you will be able to enable your 2 Step Verification (see image on the right)
- 7. Enter your Mobile contact number in the correct format i.e. starting with country code +61 and no leading zeros +61405699876.

## **NATA Portal - Technical Assessor Reference Guide**

8. System will send a Verification code to your mobile device as shown below

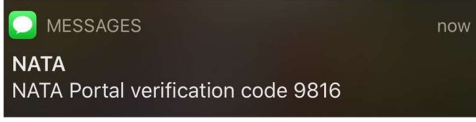

9. Enter the 4-digit code as shown below and click on 'Log-in Securely' to login into the NATA Portal.

| er the code th | at we sent to +614   | 432437324 |   |
|----------------|----------------------|-----------|---|
| 9              | 8                    | 1         | 6 |
| Remember M     | 1e (Expires in 15 da | ays)      |   |
|                | Log In S             | ecurely   |   |